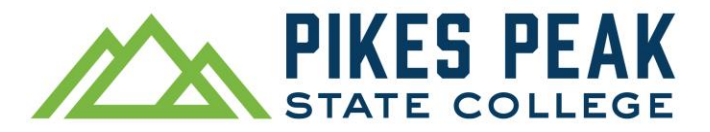

# Cómo Inscribirte en Clases Usando el Portal *myPikesPeak*

| 1. | Desde pikespeak.edu, selecciona MyPikesPeak Portal Login (inicio de sesión en el portal                                                                                                    |                                                                                                    |                                                                                                    |                                                                                                    |                                                                                                    |                                                                                                    |           |  |  |  |  |
|----|----------------------------------------------------------------------------------------------------|----------------------------------------------------------------------------------------------------|----------------------------------------------------------------------------------------------------|----------------------------------------------------------------------------------------------------|----------------------------------------------------------------------------------------------------|----------------------------------------------------------------------------------------------------|-----------|--|--|--|--|
|    | myPikesPeak) en la esquina sup                                                                                                    | erior derecha.                                                                                                    | Search                                                                                                    | Q SITIO EN ESPAÑ                                                                                                    | ÑOL MY                                                                                                    | PIKESPEAK PORTAL LOGIN                                                                                            | APPLY     |  |  |  |  |
| 2. | <ul> <li>Inicia sesión con tu número de e</li> <li>Si inicias sesión por primera<br/>donde MMDDAAAA es tu feo<br/>te pedirá que configures una</li> </ul>                                                     | estudiante (incluida<br>o vez: Contraseña te<br>cha de nacimiento.<br>a nueva contraseña                                                                                                    | a la letra S).<br>emporal = Stude<br>Si aún no has in                                                                                                    | ntMMDDAAAA<br>iciado sesión,                                                                                                    | A<br>, se                                                                                                  | Sign in to your accourt<br>S Number<br>C co Seeeeee<br>Password<br>Password<br>SIGN IN<br>Need help with your log | it        |  |  |  |  |
| 3. | Una vez que hayas iniciado sesi<br><i>Tools</i> (herramientas de inscripci<br>o eliminar clases).                                                                                                    | Registrat<br>Q<br>+                                                                                                    | tration Tools (SSB) :<br>Registration Status Look Up Classes Add or Drop Classes                                                                                                    |                                                                                                    |                                                                                                    |                                                                                                    |           |  |  |  |  |
| 4. | Se abrirá una nueva ventana del<br>deseas inscribirte y haz clic en S                                                                                                    | . navegador. Selecc<br>Submit (enviar).                                                                                                    | iona el semestro                                                                                                    | e en el que                                                                                                    | Search<br>Fall 202<br>Submit                                                                               | a <b>by Term:</b><br>25 ▼<br>t Reset                                                                              |           |  |  |  |  |
| 5. | Aparecerá el Acuerdo de<br>Responsabilidad Financiera<br>del Estudiante. Sigue las<br>instrucciones y los enlaces<br>proporcionados y acéptalo.<br>Si no conoces los CRN de las<br>clases que estás buscando, | Student Financial Res<br>If your status is Inactive<br>To apply for the College<br>To authorize the COF<br>To search for a class, c<br>You must click the "SU<br>To add a class, enter C<br>To drop a class:<br>Read important finan<br>Click on action menu<br>Select "DROP WEB"<br>Click on View Detailed | ponsibility Agreeme<br>red for a course in more the<br>e, you will not be able to re<br>e Opportunity Fund (COF)<br>stipend, please <u>click here</u> .<br>lick on the Class Search b<br>BMIT CHANGES" button 1<br>BMIT CHANGES" button 1<br>RN in the Add Class box b<br>cial aid information.<br>next to the CRN.<br>and click "SUBMIT CHANN<br>I Student Schedule link to | nt (English   Español<br>an 12 months, please ch<br>gister until you submit a<br>stipend, please <u>click hu</u><br>utton.<br>to record all changes.<br>pelow and click "SUBMI<br>GES". <i>If no options app</i><br>print a copy and confirm | i)<br>heck your <u>Re</u><br>an <u>Applications</u><br>ere.<br>IT CHANGE<br>ear, it is not<br>m your regis | egistration Status before you<br>ion.<br>:S".<br>available.<br>stration.                                          | continue. |  |  |  |  |
|    | selecciona Class Search<br>(buscar clases).                                                                                                    | Add Classes Workshee                                                                                                    | et                                                                                                    |                                                                                                    |                                                                                                    |                                                                                                    |           |  |  |  |  |

6. Utiliza el submenú para seleccionar la materia y luego haz clic en *Course Search* (buscar clases).

**Consejo**: Para seleccionar varias materias, mantén presionada la tecla Control (Ctrl).

| Select a Subject from the options provided and click on the Course Search button to display courses for a particular subject |
|----------------------------------------------------------------------------------------------------|
| Select the Advanced Search button and choose additional fields to narrow your search.                                        |

| Subject: | Accounting                 |  |
|----------|----------------------------|--|
|          | American Sign Language     |  |
|          | Anthropology               |  |
|          | Arch Eng/Construction Mgmt |  |
|          | Art                        |  |
|          | Astronomy                  |  |
|          | Auto Collision Technology  |  |
|          | Auto Service Technology    |  |
|          | Behavioral Health          |  |
|          | Biology                    |  |

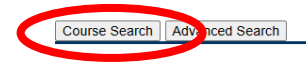

Submit Changes Class Search Reset

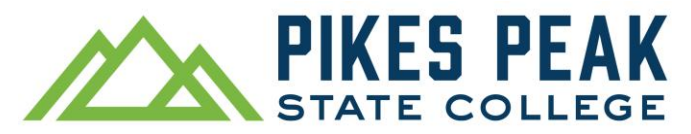

8

## Cómo Inscribirte en Clases Usando el Portal *myPikesPeak*

7. Aparecerá una lista de clases. Selecciona *View Sections* (ver secciones) junto a la clase que deseas agregar.

| Fall 2025 |                                |               |
|-----------|--------------------------------|---------------|
| Nursing   |                                |               |
| 1006      | Med-Surg Nursing Concepts      | View Sections |
| 1009      | Fundamentals of Nursing        | View Sections |
| 1012      | Basic Concepts of Pharmacology | View Sections |

8. Revisa la pantalla de *Sections Found* (secciones disponibles) asegurándote de verificar el campus, los días, horarios y fechas disponibles. En la columna de *Select* (seleccionar), verás una casilla (abierta), C (cerrada) o NR (no registrable).

|       | Henry Academic Acine | ement                                      |      |                      |      |       |              |           |           |                                   |                 |          |                                                              |
|-------|----------------------|--------------------------------------------|------|----------------------|------|-------|--------------|-----------|-----------|-----------------------------------|-----------------|----------|--------------------------------------------------------------|
| Selec | t CRN Subj Crse Sec  | Cmp Cred Title                             | Days | Time                 | Cap  | Act R | em WL<br>Cap | WL<br>Act | WL<br>Rem | Instructor                        | Date<br>(MM/DD) | Location | Attribute                                                    |
| 0     | 34996 AAA 1009 011   | PCE 3.000 Advanced Academic<br>Achievement | TR   | 05:30 pm-06:45<br>pm | 24   | 17    | 0            | 0         | 0         | David Boyd (P)                    | 01/18-05/09     | PA 254   | General Ed Non-GT Pathways and Instructiona<br>Program Fee L |
|       | 33523 AAA 1009 022   | PCE 3.000 Advanced Academic<br>Achievement | F    | 09:00 am-11:45<br>am | 24   | 10 14 | 0            | 0         | 0         | Nicole Jolyn (P.)                 | 01/20-05/09     | PA 219   | General Ed Non-GT Pathways and Instructiona<br>Program Fee L |
|       | 34937 AAA 1009 023   | PCE 3.000 Advanced Academic<br>Achievement | S    | 09:00 am-11:45<br>am | 24   | 10 14 | 0            | 0         | 0         | Nekedra Bullock (P)               | 01/20-05/09     | PA 364   | General Ed Non-GT Pathways and Instructiona<br>Program Fee L |
| 0     | 34938 AAA 1009 024   | PCE 3.000 Advanced Academic<br>Achievement | S    | 01:00 pm-03:45<br>pm | 24   | 21    | 0            | 0         | 0         | Sarah Groh Correa (P.)            | 01/20-05/09     | PA 364   | General Ed Non-GT Pathways and Instructiona<br>Program Fee L |
|       | 34939 AAA 1009 026   | PRR 3.000 Advanced Academic<br>Achievement | F    | 09:00 am-11:45<br>am | 24 1 | 15    | 0            | 0         | 0         | Matthew Christopher Conner<br>(P) | 01/20-05/09     | PRR E116 | General Ed Non-GT Pathways and Instructiona<br>Program Fee L |

### Clave de códigos para la inscripción en myPikesPeak

| СМР                     | <ul> <li>Campus. Dónde se ofrece el curso.</li> <li>PCE Campus Centennial</li> <li>PRR Campus Rampart Range</li> <li>PDO Campus Downtown</li> <li>PFC Centro Educativo de Fort Carson</li> <li>PPA Base de la Fuerza Espacial Peterson</li> <li>PHC Centro para Educación y Simulación de la Atención Médica (CHES)</li> <li>PZZ Ubicación única</li> <li>PON PPSC Online (Siempre impartido por instructores de PPSC)</li> </ul>                                             |
|-------------------------|----------------------------------------------------------------------------------------------------|
| CRN                     | Número de registro del curso. Cada sección tiene un número CRN específico para identificarla. Haz clic<br>en el número para obtener más información sobre la clase y para enviar un correo electrónico al<br>instructor.                                                                                                    |
| Crse                    | Número del curso                                                                                                    |
| Date<br>(Fecha)         | Fechas de inicio y finalización del curso. ¡Presta atención a las clases de corta duración!                                                                                                    |
| Days (Días)             | M = lunes, T = martes, W = miércoles, R = jueves, F = viernes, S = sábado, U = domingo                                                                                                    |
| Instructor              | Si aún no se ha elegido un instructor para el curso, se leerá TBA                                                                                                    |
| Location<br>(Ubicación) | Presencial o en línea                                                                                                    |
| Sec                     | Un número de sección se utiliza para distinguir secciones específicas del mismo curso.<br>Ejemplos: 101 (todos los números) – Curso tradicional. C11 – Curso en línea de CCC. 1H1 – Curso híbrido:<br>combina la instrucción en línea y presencial. M01 – Curso de entrada abierta: No hay clases tradicionales,<br>son basadas en computadora y a tu propio ritmo. 1N1 – Cursos en línea de PPSC. 2L1 – Cursos vinculados:<br>debes tomar un curso asociado al mismo tiempo. |
| Subj                    | Esto se refiere al tema del curso.                                                                                                    |
| Rem                     | Cupos restantes en el curso.                                                                                                    |
| Título                  | Se refiere al título del curso.                                                                                                    |

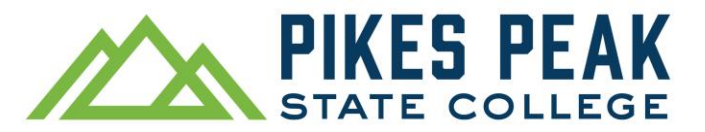

### Cómo Inscribirte en Clases Usando el Portal *myPikesPeak*

9. Selecciona la casilla de verificación junto al curso deseado, desplázate hacia abajo hasta la parte inferior de la pantalla y haz clic en *Register* (inscribirte).

|   | Sectio | ons Fo       | und          |              |                           |      |                   |     |       |      |        |        |        |                           |              |                 |                                |
|---|--------|--------------|--------------|--------------|---------------------------|------|-------------------|-----|-------|------|--------|--------|--------|---------------------------|--------------|-----------------|--------------------------------|
|   | Nursi  | ng           |              |              |                           |      |                   |     |       |      |        |        |        |                           |              |                 |                                |
|   | Select | CRN          | Subj Crse S  | ec Cmp Cred  | Title                     | Days | Time              | Cap | Act R | em \ | NL Cap | WL Act | WL Rem | Instructor                | Date (MM/DD) | Location        | Attribute                      |
|   |        | <u>22448</u> | NUR 1006 8   | 1A PHC 7.000 | Med-Surg Nursing Concepts | MT   | 08:30 am-12:30 pm | 25  | 0 2   | 5 (  | )      | 0      | 0      | Nichole Laraine Moore (P) | 08/18-10/12  | <b>PHEC 114</b> | Instructional Program Fee H ar |
|   |        |              |              |              |                           | MT   | 01:00 pm-04:30 pm |     |       |      |        |        |        | Nichole Laraine Moore     | 08/18-10/12  | TBA             | Instructional Program Fee H ar |
|   |        |              |              |              |                           | WRFS | TBA               |     |       |      |        |        |        | Nichole Laraine Moore     | 08/18-10/12  | TBA             | Instructional Program Fee H ar |
|   |        | <u>23684</u> | NUR 1006 8   | 1B PHC 7.000 | Med-Surg Nursing Concepts | MT   | 08:30 am-12:30 pm | 25  | 0 2   | 5 (  | )      | 0      | 0      | Nichole Laraine Moore (P) | 08/18-10/12  | PHEC 114        | Instructional Program Fee H ar |
|   |        |              |              |              |                           | MT   | 01:00 pm-04:30 pm |     |       |      |        |        |        | Nichole Laraine Moore     | 08/18-10/12  | TBA             | Instructional Program Fee H ar |
|   |        |              |              |              |                           | WRFS | TBA               |     |       |      |        |        |        | Nichole Laraine Moore     | 08/18-10/12  | TBA             | Instructional Program Fee H ar |
|   |        | <u>22449</u> | NUR 1006 8   | 2A PHC 7.000 | Med-Surg Nursing Concepts | MT   | 08:30 am-12:30 pm | 25  | 0 2   | 5 (  | )      | 0      | 0      | Nichole Laraine Moore (P) | 10/13-12/07  | <b>PHEC 114</b> | Instructional Program Fee H ar |
|   |        |              |              |              |                           | MT   | 01:00 pm-04:30 pm |     |       |      |        |        |        | Nichole Laraine Moore     | 10/13-12/07  | TBA             | Instructional Program Fee H ar |
|   |        |              |              |              |                           | WRFS | TBA               |     |       |      |        |        |        | Nichole Laraine Moore     | 10/13-12/07  | TBA             | Instructional Program Fee H ar |
|   |        | <u>23685</u> | NUR 1006 8   | 2B PHC 7.000 | Med-Surg Nursing Concepts | MT   | 08:30 am-12:30 pm | 25  | 0 2   | 5 (  | )      | 0      | 0      | Nichole Laraine Moore (P) | 10/13-12/07  | PHEC 114        | Instructional Program Fee H ar |
|   |        |              |              |              |                           | MT   | 01:00 pm-04:30 pm |     |       |      |        |        |        | Nichole Laraine Moore     | 10/13-12/07  | TBA             | Instructional Program Fee H ar |
|   |        |              |              |              |                           | WRFS | TBA               |     |       |      |        |        |        | Nichole Laraine Moore     | 10/13-12/07  | TBA             | Instructional Program Fee H ar |
| ( | Regis  | ter          | dd to WorkSh | neet New Se  | arch                      |      |                   |     |       |      |        |        |        |                           |              |                 |                                |

10. Si te inscribiste correctamente en la clase, se mostrará *Web Registered* (inscrito por internet) en la siguiente pantalla de Add or Drop Classes (agregar o eliminar clases). También te puedes dar de baja de cursos en esta pantalla.

#### **Current Schedule**

Date

| Status             |                     | Action |   | CRN   | Subj |
|--------------------|---------------------|--------|---|-------|------|
| **Web Registered   | I** on Apr 12, 2013 | None   | • | 21127 | HWE  |
| Total Credit Hours | 3.000               |        |   |       |      |
| Billing Hours:     | 3.000               |        |   |       |      |
| Minimum Hours:     | 0.000               |        |   |       |      |
| Maximum Hours:     | 18.000              |        |   |       |      |

Apr 12, 2013 10:48 am

 Registration Add Errors

 Status
 CRN

 Prerequisite and Test Score error 21139

Si la inscripción no se realizó correctamente, se mostrará un error de inscripción.

**Error de prerrequisito o correquisito**: es posible que no hayas cumplido con el requisito previo para el curso ya sea mediante un examen de ubicación o la finalización de un curso requerido.

Si te estás inscribiendo en clases de correquisito - clases que se toman juntas en el mismo semestre - selecciona el CRN de cinco dígitos del curso para ver la información de correquisitos. Agrega todos los CRN a la página antes de seleccionar *Submit Changes* (enviar cambios).

La inscripción en un correquisito debe ser aprobado por tu consejero de bachillerato antes de la inscripción.

**Se requiere la firma del instructor**: debes usar un formulario de inscripción físico y obtener una firma del instructor *o* enviar el formulario electrónico de *Add/Drop* (agregar/eliminar), el cual puedes obtener de un asesor o de los Servicios de Inscripción.

11. Para ver tu horario, cierra la pantalla de *Add or Drop Classes* (agregar o eliminar clases), regresa a la página principal del portal y localiza la ficha de *My Schedule* (mi horario). Selecciona el semestre al que asistirás en el menú desplegable.

O en la ficha de *Registration Tools* (herramientas de inscripción), selecciona *Detailed Student Schedule - with drop & withdrawl dates* (horario detallado – con fechas límites para darse de baja y abandonar cursos).

12. Para encontrar tus libros, visita <u>https://ppsc.bncollege.com/</u> y selecciona la pestaña *Course Materials & Textbooks > Find Course Materials* (materiales y libros del curso > encontrar materiales del curso). También puedes imprimir una copia de tu horario y visitar la librería de PPSC en persona.

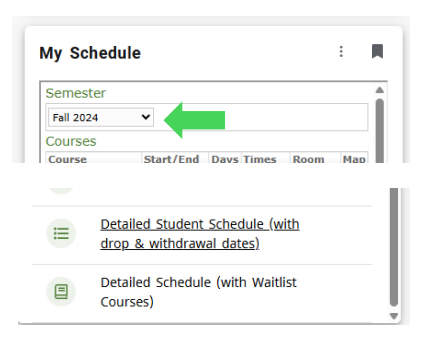

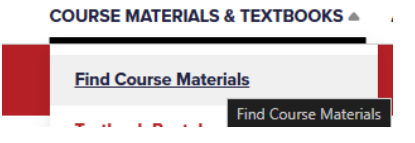